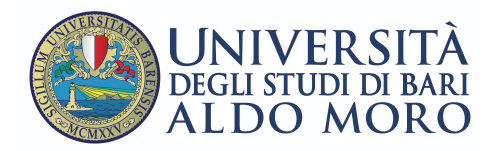

Centro Servizi Informatici

### Configurazione email UniBa su client Microsoft Outlook

Aprire il client Outlook e nella schermata Configurazione account Outlook selezionare "Si" e cliccare su "Avanti"

| Configurazione account Microsoft Outlook                                                                                                    | ×                           |
|----------------------------------------------------------------------------------------------------|-----------------------------|
| Aggiungi un account di posta elettronica                                                                                                    | ×                           |
| È possibile usare Outlook per connettersi ad account di posta elettronica, come ad esempio account di Microsoft Exchange<br>dell'organizzazione o account Exchange Online nell'ambito di Microsoft Office 365. Outlook funziona anche con account POP<br>ActiveSync. | Server<br>, IMAP e Exchange |
| Configurare Outlook per la connessione a un account di posta elettronica?                                                                                                    |                             |
| ● Sì                                                                                                    |                             |
| ○ No                                                                                                    |                             |
|                                                                                                    |                             |
|                                                                                                    |                             |
|                                                                                                    |                             |
|                                                                                                    |                             |
|                                                                                                    |                             |
|                                                                                                    |                             |
| < Indietro Avanti                                                                                                    | > Annulla                   |

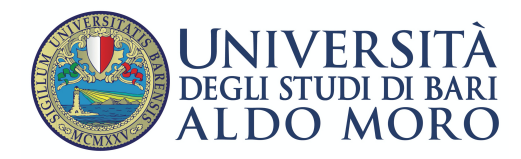

Centro Servizi informatici

#### Nella schermata "Aggiungi account" selezionare:

| Aggiungi account<br>Configurazione automatica aco<br>Configurazione manuale di un a | o <b>unt</b><br>iccount o connessione ad altri tipi di server. |                       | ×       |
|-------------------------------------------------------------------------------------|----------------------------------------------------------------|-----------------------|---------|
| O Account di posta elettronica                                                      |                                                                |                       |         |
| Α                                                                                   |                                                                |                       |         |
| Nome:                                                                               | Esempio: Alice Ciccu                                           |                       |         |
| Indirizzo di posta elettronica:                                                     | Esempio: ciccu@contoso.com                                     |                       |         |
| Password:                                                                           |                                                                |                       |         |
| Confermare la password:                                                             | Digitare la password fornita dal provider di servizi Internet. |                       |         |
| B                                                                                   |                                                                |                       |         |
| Configurazione manuale o tip                                                        | ı dı server aggiuntivi                                         |                       |         |
|                                                                                     |                                                                | < Indietro Avanti > A | Annulla |

• "Account di posta elettronica" (A) - impostazione automatica della casella con protocollo IMAP.

Successivamente compilare i campi sottostanti e cliccare su "Avanti"

• "Configurazione manuale..." (B) – impostazione manuale della casella con protocollo **IMAP** o in alternativa con protocollo **POP**.

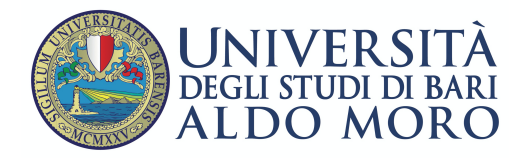

Nella successiva schermata "Aggiungi account" selezionare l'opzione "POP o IMAP" e cliccare su "Avanti"

| Aggiungi account                                                                                                    | ×             |
|----------------------------------------------------------------------------------------------------|---------------|
| Scegliere il servizio                                                                                                    | ×             |
| Servizio compatibile con Outlook.com o Exchange ActiveSync<br>Connetti a un servizio come Outlook.com per accedere a posta elettronica, calendari, contatti e attività |               |
|                                                                                                    |               |
| Connetti a un account di posta elettronica POP o IMAP                                                                                                    |               |
|                                                                                                    |               |
|                                                                                                    |               |
|                                                                                                    |               |
|                                                                                                    |               |
|                                                                                                    |               |
|                                                                                                    |               |
|                                                                                                    |               |
|                                                                                                    |               |
|                                                                                                    |               |
|                                                                                                    |               |
| < Indietro Avan                                                                                                    | nti > Annulla |

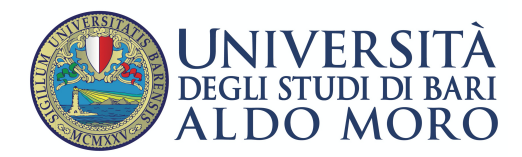

Successivamente procedere alla compilazione dei campi richiesti, come da esempio.

Scegliere il tipo POP o IMAP in "Tipo account", cliccare su "Altre impostazioni"

| Aggiungi account                                        |                                              | ×                                                           |
|---------------------------------------------------------|----------------------------------------------|-------------------------------------------------------------|
| Impostazioni account POP e<br>Immettere le impostazioni | e IMAP<br>del server di posta per l'account. | ×                                                           |
| Informazioni utente                                     |                                              | Prova impostazioni account                                  |
| Nome:                                                   | Nome Cognome                                 | È consigliabile provare l'account per accertarsi che i dati |
| Indirizzo di posta elettronica:                         | nome.cognome@uniba.it                        | immessi sono corretti.                                      |
| Informazioni server                                     | Ŷ                                            | Prova impostazioni account                                  |
| Tipo account:                                           | POP3                                         |                                                             |
| Server posta in arrivo:                                 | mail.uniba.it                                | Prova impostazioni account facendo clic su<br>Avanti        |
| Server posta in uscita (SMTP):                          | smtp.uniba.it                                | Recapita nuovi messaggi in:                                 |
| Informazioni accesso                                    |                                              | Nuovo file di dati di Outlook                               |
| Nome utente:                                            | nome.cognome@uniba.it                        | ○ File di dati di Outlook esistente                         |
| Password:                                               | ****                                         | Sfoglia                                                     |
|                                                         | Memorizza password                           |                                                             |
| Richiedi accesso con autent<br>(SPA)                    | icazione password di protezione              | Altre impostazioni                                          |
|                                                         |                                              | < Indietro Avanti > Annulla                                 |

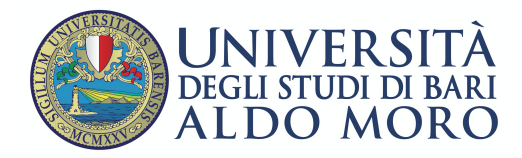

# Nella scheda "Generale" inserire le informazioni relative al proprio Ufficio, queste informazioni saranno visibili ai destinatari delle email

| Impo<br>I            | ostazioni account POP e IMAP<br>immettere le impostazioni del server di posta per l'account.                    | ×                                       |
|----------------------|----------------------------------------------------------------------------------------------------|-----------------------------------------|
| Infer                | mazioni utente                                                                                                  | trova impostazioni account              |
| Nor                  | Impostazioni posta elettronica Internet                                                                         | × e l'account per accertarsi che i dati |
| Indi<br>Infc<br>Tipc | Account di posta<br>Digitare il nome da assegnare all'account, ad esempio "Lavoro<br>"Server di Microsoft Mail" | account                                 |
| Sen                  | U.O. xxxx                                                                                                    | zioni account facendo clic su           |
| Ser                  | Altre informazioni utente                                                                                       | aggi in:                                |
| Infc<br>Nor          | Organizzazione: Università degli Studi Aldo Moro - Bari<br>Indirizzo risposte:                                  | ati di Outlook<br>utlook esistente      |
| Pas                  |                                                                                                    | Sfoglia                                 |
|                      |                                                                                                    | Altre impostazioni                      |
|                      | ОК                                                                                                    | Annulla                                 |

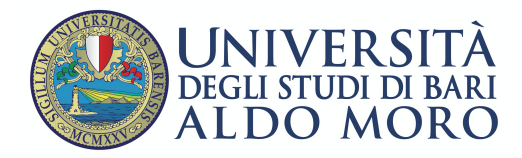

Nella scheda "Server della posta in uscita" selezionare "Utilizza le stesse impostazioni del server..."

| Aggiungi account<br>Impostazioni account POP e IMAP<br>Immettere le impostazioni del server di posta per l'account.                                                                                                    | ×                                                                                                    |
|----------------------------------------------------------------------------------------------------|----------------------------------------------------------------------------------------------------|
| Impostazioni posta elettronica Internet       ×         Generale       Server della posta in uscita       Impostazioni avanzate                                                                                                    | rovare l'account per accertarsi che i dati prretti.                                                                                       |
| <ul> <li>Il server della posta in uscita (SMTP) richiede l'autenticazione</li> <li>Utilizza le stesse impostazioni del server della posta in arrivo</li> <li>Accedi con</li> <li>Nome utente:</li> <li>Password:</li> <li>Memorizza password</li> <li>Richiedi autenticazione password di protezione (SPA)</li> <li>Accedi al server della posta in arrivo prima di inviare i messaggi</li> </ul> | zioni account<br>postazioni account facendo clic su<br><b>messaggi in:</b><br>le di dati di Outlook<br>ti di Outlook esistente<br>Sfoglia |
| OK Annulla                                                                                                    | Altre impostazioni<br>< Indietro Avanti > Annulla                                                                                         |

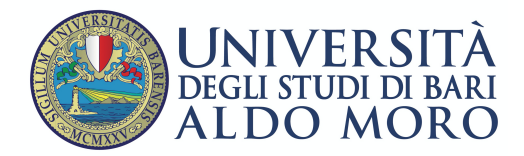

#### Nella scheda "Impostazioni avanzate" selezionare i seguenti parametri:

- Server posta in arrivo (POP3) porta: 995
- Spuntare l'opzione "il server richiede una connessione..."
- Server posta in uscita (SMTP) porta : 587
- Utilizzare il tipo di connessione... "TLS"
- Lasciare una copia dei messaggio sul server
- Rimuovi dal server dopo 14 giorni

| Aggiungi account                                                                                                    | ×                                                                               |
|----------------------------------------------------------------------------------------------------|---------------------------------------------------------------------------------|
| Impostazioni account POP e IMAP<br>Immettere le impostazioni del server di posta per l'account.                                                                                                    |                                                                                 |
| Impostazioni posta elettronica Internet       ×         Generale       Server della posta in uscita       Impostazioni avanzate         Numeri porte server       •                                           | <b>tioni account</b><br>provare l'account per accertarsi che i dati<br>prretti. |
| Server posta in arrivo (POP3): 995 Valori predefiniti Il server richiede una connessione crittografata (SSL) Server posta in uscita (SMTP): 587 Utilizzare il tipo di connessione crittografata seguente: TLS | zioni account<br>postazioni account facendo clic su<br><b>messaggi in:</b>      |
| Timeout server<br>Breve                                                                                                    | le di dati di Outlook<br>ti di Outlook esistente<br>Sfoglia                     |
| Rimuovi dal server dopo 14 🚔 giorni                                                                                                    | Altre impostazioni                                                              |
| OK Annulla                                                                                                    | < Indietro Avanti > Annulla                                                     |

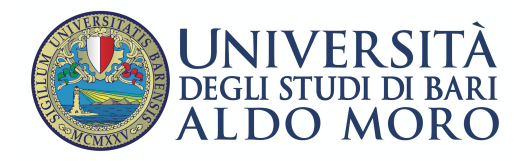

## Al terminata della configurazione è possibile testare la corretta configurazione dell'email come da esempio successivo

| Prova impostazioni ac                                                  | count                                              |                                  |            |                                                                                  |
|------------------------------------------------------------------------|----------------------------------------------------|----------------------------------|------------|----------------------------------------------------------------------------------|
| Tutte le prove hanno avu                                               | to esito positivo. Scegliere (                     | Chiudi per continuare.           | Interrompi | ×                                                                                |
|                                                                        |                                                    |                                  | Chiudi     | ×.                                                                               |
| Attività Errori                                                        |                                                    |                                  |            | ova impostazioni account                                                         |
| Attività                                                               |                                                    | Stato                            |            | onsigliabile provare l'account per accertarsi che i dati<br>nessi sono corretti. |
| <ul> <li>Accedi a server dell</li> <li>Invia n'essaggio pro</li> </ul> | la posta in arrivo (POP3)<br>ova posta elettronica | Operazione com<br>Operazione com |            | rova impostazioni account<br>✓ Prova impostazioni account facendo clic su        |
| Chrome                                                                 | a                                                  | Sintpanipaat                     | Ke         | capita <u>nuovi</u> messaggi in:                                                 |
| Chromit                                                                | Informazioni accesso                               |                                  | /          | Nuovo file di dati li Outlook                                                    |
|                                                                        | Nome utente:                                       | nome.cognome                     |            | ⊖ File di dati di Outlock esistente                                              |
| 0                                                                      | Password:                                          | *****                            |            | Sfoglia                                                                          |
| Castino                                                                | Richiedi accesso co<br>(SPA)                       | Memorizza password               | otezione   | Altre impostazioni                                                               |
| annello di Skype                                                       |                                                    |                                  |            | < Indietro Avanti > Annulla                                                      |

Per effettuare il test selezionare la checkbox "Prova impostazioni account" o cliccare sul pulsante 'Prova impostazioni account'

Al termine del test cliccare su "Chiudi" e quindi su "Fine"